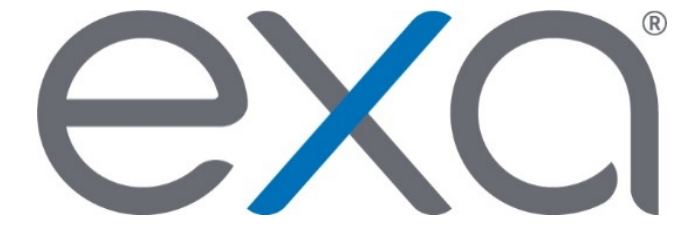

## **Exa PACS/RIS 1.4.27**

## Feature Summary: Appointment Confirmation Screen and Lead Times

© 2020 Konica Minolta Healthcare Americas, Inc.

Confidential

The appointment confirmation screen improves communication between the site and a patient by allowing sharing of scheduling information through email, printing, or telephone. There is a feature request submitted to have this screen also be accessible from the Patient Portal in a future version.

To help streamline the check-in process, customers can now add lead times to patient arrival times in addition to an appointment type's normal duration.

• We added an Appointment Confirmation right to the Home category for the appointment confirmation screen.

| USE       | USER MANAGEMENT-        |             |                  |                  |        |              |                       |                        |              |              |               |     |
|-----------|-------------------------|-------------|------------------|------------------|--------|--------------|-----------------------|------------------------|--------------|--------------|---------------|-----|
|           |                         |             | USER ROLES       |                  |        |              |                       | USERS ONLINE           |              |              |               | ι   |
|           |                         |             |                  |                  |        |              |                       |                        |              |              |               |     |
|           | ✓.                      | CAS Group   | p Code           |                  |        | $\checkmark$ | Notification          |                        |              | V            | /ital Signs   |     |
|           | $\checkmark$            | Provider II | D Code Qualifier |                  |        | $\checkmark$ | Tasks                 |                        |              | <u>-</u> P   | Patient Clair | n   |
|           | 1                       | Payment F   | Reason           |                  | 🗹 HL7  |              |                       |                        |              | 🗹 F          | Patient Clair | n   |
|           | $\checkmark$            | CAS Reas    | on Code          |                  |        | $\checkmark$ | HL7 Global Config     |                        | $\checkmark$ | Portal Reg U | sers          |     |
|           | $\checkmark$            | Status Col  | lor Code         |                  |        | $\checkmark$ | HL7 Queue             |                        |              | 🗹 F          | Portal Regis  | te  |
|           | 🗹 Insurance EDI Mapping |             |                  | HL7 Receiver Log |        |              |                       |                        | $\checkmark$ | Reports      |               |     |
|           | $\checkmark$            | Adjustmer   | nt Codes         |                  | 🗌 Home |              |                       |                        |              | <b>P</b>     | Peer Review   | C   |
|           | $\checkmark$            | Billing Pro | ovider           |                  |        | $\checkmark$ | Allow reset Approve   | d studies              |              | 🗹 c          | Completed S   | Sc  |
|           | 1                       | Billing Me  | ssages           |                  |        | $\checkmark$ | Allow reset of Cance  | eled and No Show studi | es           | 🗹 C          | ate of Serv   | ic  |
|           | $\checkmark$            | Billing Val | idation          |                  | (      | ~            | Appointment Confirm   | mation                 |              | 🗹 E          | Export Comp   | pl• |
|           | $\checkmark$            | Printer Te  | mplates          |                  |        | $\checkmark$ | Can Edit Public Filte | r                      |              | 🗹 E          | xport Peer    | R١  |
|           | $\checkmark$            | EDI Reque   | est Template     |                  |        | $\checkmark$ | Can Edit Public Tem   | plate                  |              | <b>_</b> 1   | nsurance Ba   | al: |
|           | $\checkmark$            | Clearing H  | louse            |                  |        | $\checkmark$ | Cancel Reason         |                        |              | N            | Aarketing R   | eŗ  |
| 🗌 Billing |                         |             |                  |                  |        | $\checkmark$ | CD Burn               |                        |              | N            | /onthly/Dai   | ily |
|           | $\checkmark$            | Claims      |                  |                  |        | $\checkmark$ | Dicom View            |                        |              | <b>F</b>     | Patients Wo   | rk  |
|           | $\checkmark$            | Edit Claim  | 1                |                  |        | $\checkmark$ | Dicom Viewer          |                        |              | <b>F</b>     | Referrals Va  | ri: |

• You can open the appointment confirmation screen from the shortcut menu of an order on the Schedule Book.

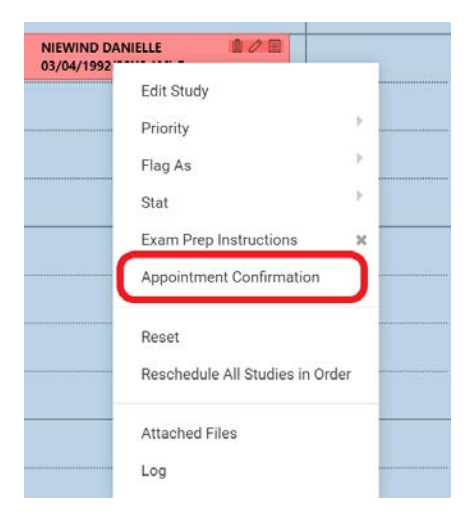

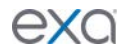

• In User Settings, you can configure the appointment confirmation screen to automatically open when scheduling an exam.

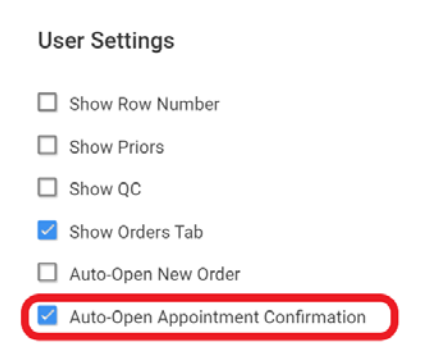

• You can easily print appointment confirmation screen, or send it to a patient in an email.

| Niewind, Da                                                                                                    | anielle - 03/03/1992 - NC1577, F                                                                                                    | Patient Arrival Date/Time: 04/17/2020 10:10 AM EST    |                                            |                                                                                                    |                                        |                                                      |  |  |  |  |
|----------------------------------------------------------------------------------------------------|----------------------------------------------------------------------------------------------------|-------------------------------------------------------|--------------------------------------------|----------------------------------------------------------------------------------------------------|----------------------------------------|------------------------------------------------------|--|--|--|--|
| Patient Inform                                                                                                    | ation                                                                                                    | Exam Details                                          |                                            |                                                                                                    |                                        |                                                      |  |  |  |  |
| Patient Name                                                                                                    | Niewind, Danielle                                                                                                    | Name Smith, Joey                                      |                                            |                                                                                                    |                                        |                                                      |  |  |  |  |
| Address                                                                                                    | 123 Main St<br>Gulfport, MS 39503                                                                                                    | Address 411 Newark Pompton Turnpike<br>Wayne, NJ 7470 |                                            |                                                                                                    | 04/17/2020 10                          | :10 AMComputed TomographyOrtho Injections/Procedures |  |  |  |  |
| Home Phone                                                                                                    |                                                                                                    | Phone                                                 | (800)366-5355                              | Exam Prep                                                                                                    | <b>&amp;</b> 1                         | O 30                                                 |  |  |  |  |
| Cell Phone                                                                                                    | (123)456-7890                                                                                                    | Cell Phone                                            |                                            |                                                                                                    |                                        |                                                      |  |  |  |  |
| E-mail Address                                                                                                    | danielle.niewind@konicaminolta.com                                                                                                    | Fax No.                                               | (919)867-3486                              |                                                                                                    | CT ABDOMEN TEST PREP                   |                                                      |  |  |  |  |
|                                                                                                    |                                                                                                    | E-mail Address                                        | wayne@wayne.net Cha                        | nges the exam                                                                                                    | info in the template when selected for |                                                      |  |  |  |  |
|                                                                                                    |                                                                                                    | CC Physicians                                         | 🛔 Demo, Referrin <b>pati</b>               | ents with multip                                                                                                    | ole orders sc                          | heduled in one day 💶 🗲 🖃 🕒                           |  |  |  |  |
| Dear Danielle,<br>This email conf<br>your appointme<br>To cancel or re:<br>Thank you for t<br>1<br>2217 U.S. Hwy<br>Garner , NC ,27 | Irrms your CT Abdomen appointment on 04/17/2020 11:10 AM<br>ent, use the contact details below to get in touch with us.<br>schedule your appointment before the scheduled time, please<br>rusting us with your healthcare and imaging needs!<br>70 E ,<br>529 | ou have questions before                              | 71020<br>& 1<br>Th<br>pr<br>pr<br>pr<br>pr | TR CHEST - 2 VIEW<br>© 15<br>The blue box is configurable<br>er Facility. This is what<br>rints or gets emailed to the<br>atient. |                                        |                                                      |  |  |  |  |
|                                                                                                    |                                                                                                    | Send Emails To                                        | danielle.niewind@konicaminolta.com         |                                                                                                    |                                        |                                                      |  |  |  |  |
|                                                                                                    |                                                                                                    |                                                       |                                            |                                                                                                    |                                        | CANCEL                                               |  |  |  |  |

- Configure the appointment confirmation template in Setup > General > Email Templates. In the Category list, select Confirmation Screen. Customers can create different templates for different facilities with unique logos and facility information. You can use the following new merge fields.
  - Expected Arrival Time
  - o Exam Prep Instructions

| GENER                                                          | IAL-                                                                                                    |                                                                    |                                                    |                                   |                                                     |                 |                | ŧ      |                             |      |      |
|----------------------------------------------------------------|----------------------------------------------------------------------------------------------------|--------------------------------------------------------------------|----------------------------------------------------|-----------------------------------|-----------------------------------------------------|-----------------|----------------|--------|-----------------------------|------|------|
| olate Name *<br>çory<br>ect *                                  | Appointment Co<br>Confirmation St<br>Confirmation                                                            | CUSTOM FORMS                                                       | DB TOTALS                                          | EMAIL TEMPLATE                    |                                                     | Facility *      | All Facilities | inty - |                             | SAVE | BACK |
| b # Fo                                                         | FirstName\$\$,<br>all confirms your<br>rectedArrivalTime<br>with us.                                         | E E E E                                                            | IE - IE - 3 NOLTA S5 appointment estions before yo | an \$\$StudyDete\$5 at            | SSOMiceNameSS. Please<br>he contact details below t | arrive<br>o get |                | ĺ      | Smarch here<br>Merge Fields | ٩    | ^    |
| To cance<br>Thank yo<br>\$\$Office<br>\$\$Office<br>\$\$Office | I or reschedule y<br>ou for trusting us<br>Name\$\$<br>Address1\$\$,<br>Address2\$\$<br>City\$\$, \$\$Office | our appointment be<br>with your healthca<br>State\$\$ ,\$\$Zip\$\$ | fore the schedu                                    | led time, please contac<br>needs! | t us at 919-903-3030.                               |                 |                |        |                             |      |      |

Configure lead times in Setup > Scheduling & Codes > Appointment Types. Each appointment type can have different lead times. For example, a contrasted study may require lead time (unlike a normal x-ray) due to additional paperwork, lab work, and other factors. Patient arrival times calculated using the set lead times appear in the top right of the appointment confirmation screen.

**Note:** You can use the lead time for Updox patient reminders rather than the normal exam time. Configure this in **Configuration** > **Web Config** for Exa PACS/RIS super users only.

| ≡ SCH       | SCHEDULING & CODES- |    |  |  |               |              |                |                   |      |      |  |  |  |
|-------------|---------------------|----|--|--|---------------|--------------|----------------|-------------------|------|------|--|--|--|
| <           |                     |    |  |  |               |              |                | APPOINTMENT TYPES |      |      |  |  |  |
|             |                     |    |  |  |               |              |                |                   | SAVE | BACK |  |  |  |
| Code *      | 71010 Inact         | ve |  |  | Facilities *  | 2 SELECTED   | -              |                   |      |      |  |  |  |
| Ref. Code   | 1008                |    |  |  | Modality Room | NONE SELECTE | D <del>~</del> |                   |      |      |  |  |  |
| Name *      | XR Chest            |    |  |  | Modality *    | 2 SELECTED   | •              |                   |      |      |  |  |  |
| Description | XR Chest            |    |  |  | Keywords      | Keyword      | +              |                   |      |      |  |  |  |
| Duration *  | 15                  |    |  |  |               |              |                |                   |      |      |  |  |  |
| Lead Time   | 10                  |    |  |  |               |              |                |                   |      |      |  |  |  |
| Exam Count  | 1                   |    |  |  |               | L            |                |                   |      |      |  |  |  |
|             | Grouped Appointme   | nt |  |  |               |              |                |                   |      |      |  |  |  |